# Il nuovo PubMed

#### **Biblioteca IOV**

Maggio 2020

Le slide che seguono sono state create dal *National Center for Biotechnology Information (NCBI)* e sono state adattate dalla Biblioteca IOV per gli utenti dell'Istituto Oncologico Veneto

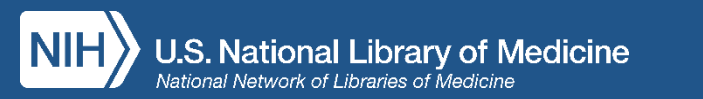

# ... alcune novità del nuovo PubMed

- Gli snippets (estratti) da abstract/titoli nella pagina dei risultati
- Come muoversi da una pagina all'altra (funzione **preview**)
- Navigazione del record attraverso la sidebar
- Funzione "Cite" nel formato desiderato
- Condivisione via social media or permalink

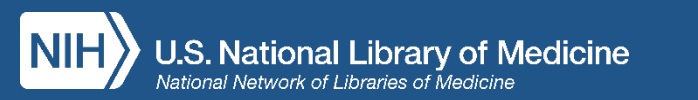

# ... il nuovo PubMed ha migliorato la strategia di ricerca

Miglioramento dell'algoritmo di ricerca

- Ricerca più ampia di
  - > sinonimi
  - > forme singolari plurali
  - > forme ortografiche (British/American English)
- Troncamento illimitato (prima era limitato a 600 varianti)

Miglioramento della funzione "**Best Match**" → i risultati più pertinenti sono in cima

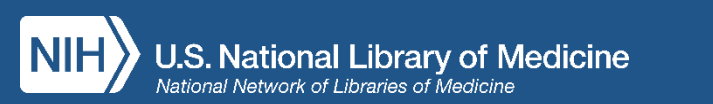

# Le best practice di PubMed non sono cambiate

- Sii specifico
- Non inserire TAG [tiab] e/o operatori booleani (AND, OR, NOT)
- Non utilizzare punteggiatura (?-/)
- Evita il troncamento (\*)

Stai cercando una citazione di cui conosci già alcuni estremi?

• Lascia che il *citation sensor* lavori per te

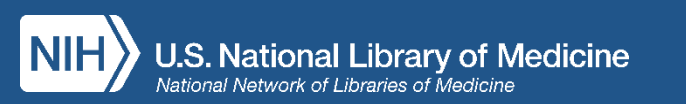

## Still to come...

- Questi strumenti verranno aggiunti nel tempo al nuovo PubMed:
  - MeSH database
  - NLM Catalog
  - Clinical Queries
  - Single Citation Matcher
  - Batch Citation Matcher

• My NCBI ti indirizzerà al nuovo PubMed – non dovrai ricreare le ricerche salvate, gli alert impostati, la bibliografia e le collezioni

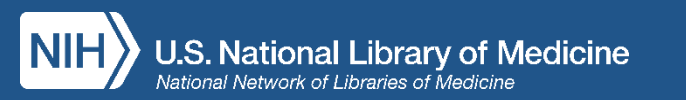

# Sidebar Menu

- Full Text Links
  - Publisher icon
  - PMC icon
  - Library icons
- Cite
- Add to Favorites
- Share
- Page Navigation

Review > Medicine (Baltimore), 95 (6), e2695 Feb 2016

#### Complementary and Alternative Medicine Treatment Options for Otitis Media: A Systematic Review

Tal Marom, Paola Marchisio ... Susanna Esposito + expand PMID: 26871802 PMCID: PMC4753897 DOI: 10.1097/MD.0000000002695

#### Abstract

Otitis media (OM) has numerous presentations in children. Together with conventional medical therapies aimed to prevent and/or treat OM, a rising number of complementary and alternative medicine (CAM) treatment options can be offered. Since OM is common in children, parents may ask healthcare professionals about possible CAM therapies. Many physicians feel that their knowledge is limited regarding these therapies, and that they desire some information. Therefore, we conducted a literature review of CAM therapies for OM, taking into account that many of these treatments, their validity and efficacy and have not been scientifically demonstrated.We performed a search in MEDLINE (accessed via PubMed) using the following terms: "CAM" in conjunction with "OM" and "children. Retrieved publications regarding treatment of OM in children which included these terms included randomized controlled trials, prospective/retrospective studies, and case studies. The following CAM options for OM treatment in children were considered: acupuncture, homeopathy, herbal medicine/phytotherapy, osteopathy, chiropractic, xylitol, ear candling, vitamin D supplement, and systemic and topical probiotics. We reviewed each treatment and described the level of scientific evidence of the relevant publications. The therapeutic approaches commonly associated with CAM are usually conservative, and do not include drugs or surgery. Currently, CAM is not considered by physicians a potential treatment of OM, as there is limited supporting evidence. Further studies are warranted in order to evaluate the potential value of CAM therapies for OM.

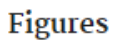

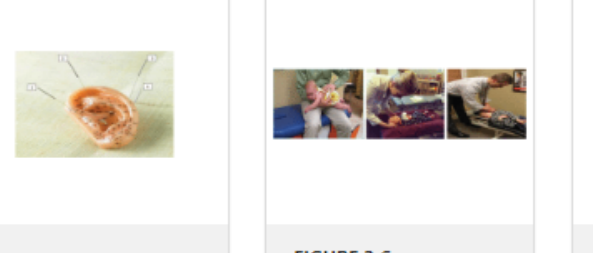

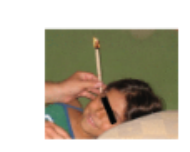

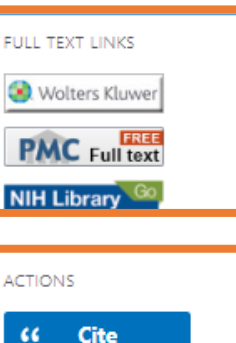

Favorites SHARE PAGE NAVIGATION K Title & authors Abstract Figures Similar articles Cited by References Publication types MeSH terms Substances LinkOut - more resources

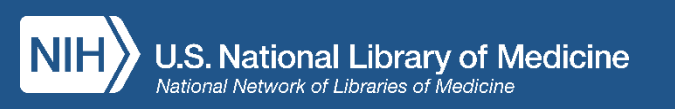

FIGURE 1 Key locations

FIGURE 2 Common chiropractic maneuvers

FIGURE 3 Ear candling

# Cite

- Citazioni nei formati AMA, MLA, APA, NLM
- Funzione *Copy citation*
- Download .nbib

| Complementary                    | CITATION TEXT                                                | Wolters Kluwer |
|----------------------------------|--------------------------------------------------------------|----------------|
| Options for Otit                 |                                                              | PMC Full text  |
| al Marom, Paola Marchisio        | Marom T, Marchisio P, Tamir SO, Torretta S,                  | ACTIONS        |
| PMID: 26871802 PMCID: PM(        | Gavriel H, Esposito S. Complementary and                     | ACTIONS        |
|                                  | Alternative Medicine Treatment Options for                   | 66 Cite        |
| Abstract                         | Otitis Media: A Systematic Review. Medicine                  | ☆ Favorites    |
| Abstract                         | (Baltimore). 2016;95(6):e2695.                               |                |
| Otitis media (OM) has numero     | doi:10.1097/MD.000000000002695                               |                |
| therapies aimed to prevent an    |                                                              | SHARE          |
| medicine (CAM) treatment op1     |                                                              |                |
| healthcare professionals about   | Copy 🕑 Download .nbib Format: AMA 🕈                          |                |
| imited regarding these therap    | MIA                                                          |                |
| literature review of CAM therand | es for OM, taking into account that many of these treatments |                |

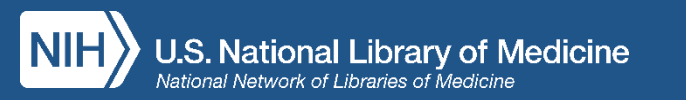

### Ricerca: otitis media treatment

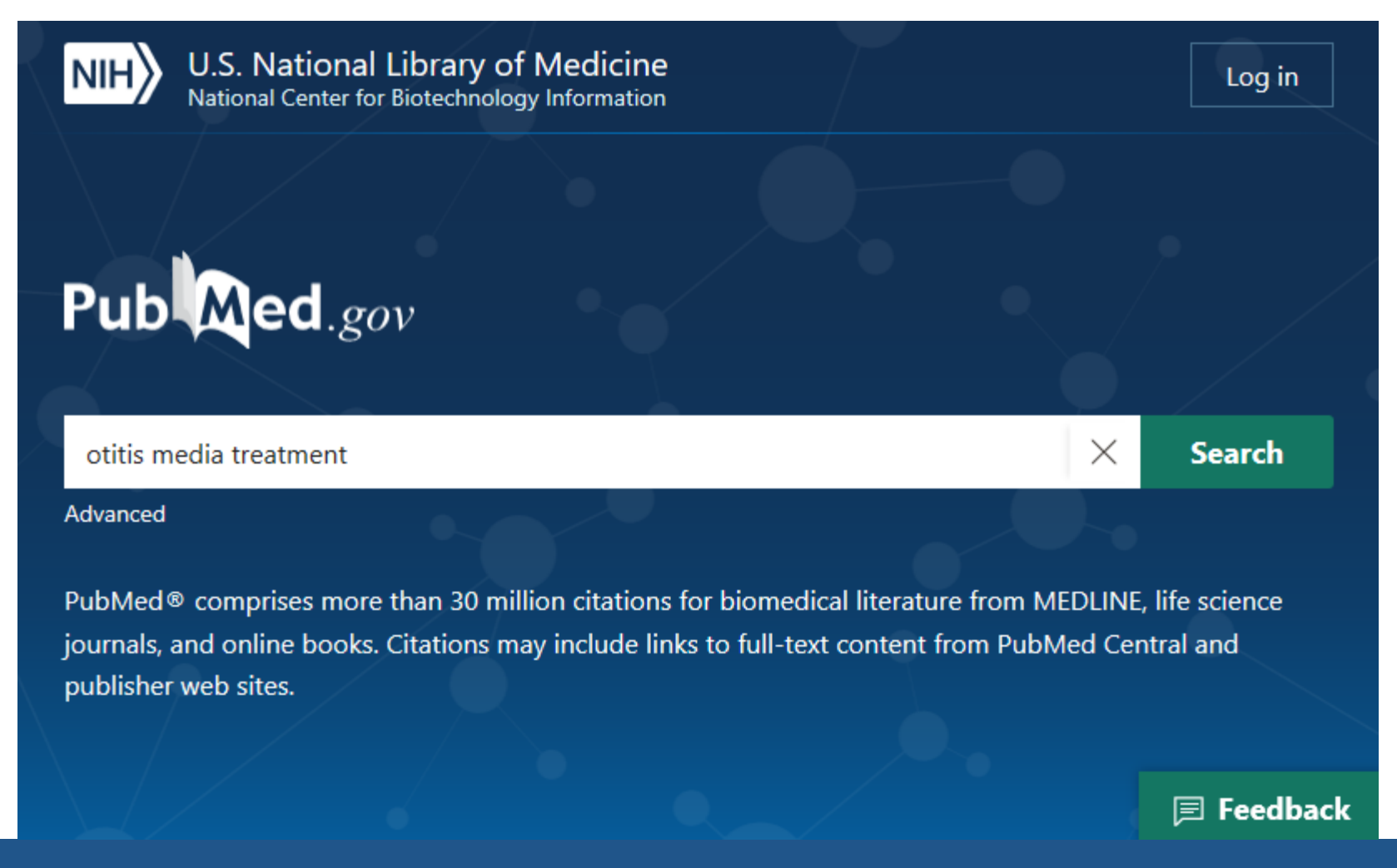

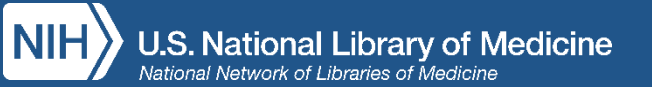

# Pagina dei risultati

- Grafico dei risultati per anno
- Save, Email, Send to
- Best Match è la funzione di default
- Abstract snippets
- Filters
- Advanced search
- Create alert
- Cite and Share

| Pub Med.gov                                                                            | otitis media treatmentXSearchAdvanced Create alert                                                                                                    |
|----------------------------------------------------------------------------------------|----------------------------------------------------------------------------------------------------|
|                                                                                        | Save Email Sort by Best match Most recent                                                                                                    |
| MYNCBI FILTERS                                                                         | 18,404 results                                                                                                    |
| RESULTS BY YEAR                                                                        | <ul> <li>Otitis media: diagnosis and treatment.</li> <li>Harmes KM, et al. Am Fam Physician 2013 - <i>Review</i>. PMID 24134083 Free article.</li> <li>Acute otitis media is usually a complication of eustachian tube dysfunction that occurs during a viral upper respiratory tract infectionManagement of acute otitis media should begin with adequate analgesia. Antibiotic therapy can be deferred in children two years or older with mild symptoms</li> <li>Cite &lt; Share</li> </ul>                                                                                                    |
| TEXT AVAILABILITY  Abstract Free full text Full text ARTICLE ATTRIBUTE Associated data | <ul> <li>Panel 7: Otitis Media: Treatment and Complications.</li> <li>Schilder AG, et al. Otolaryngol Head Neck Surg 2017 - <i>Review</i>. PMID 28372534</li> <li>Objective We aimed to summarize key articles published between 2011 and 2015 on the treatment of (recurrent) acute otitis media, otitis media with effusion, tympanostomy tube otorrhea, chronic suppurative otitis media and complications of otitis media, and their implications for clinical practice.</li> <li>Review Methods All types of articles related to otitis media treatment and complications between June 2011 and March 2015 were identified</li> <li>Cite  Share</li> </ul> |
| ARTICLE TYPE                                                                           | <ul> <li>Acute otitis media.</li> <li>Dickson G. Prim Care 2014 - <i>Review</i>. PMID 24439877</li> <li>Choo in 4 children will have at least 1 enicode of acute otitic media (AOM) by and 10 year.</li> </ul>                                                                                                    |

# Record Precedente&Successivo

- < precedente
- > successivo
- Hover per vedere anteprima dettagli

| NIH U.S. National Library of Medi<br>National Center for Biotechnology Inform                                                                                                    | cine<br>nation                                                                                                    | Log in                                                                                                    |                           |
|----------------------------------------------------------------------------------------------------|----------------------------------------------------------------------------------------------------|----------------------------------------------------------------------------------------------------|---------------------------|
| PubMed<br>Labs<br>Advanced                                                                                                    | edia treatment X Q                                                                                                    |                                                                                                    |                           |
| < Results                                                                                                    | Save Email                                                                                                    |                                                                                                    |                           |
| Review       Medicine (Baltimore), 95 (6), e26         Complementary and Alter       Options for Otitis Media         PREV RESULT       1 of 2,263         Tal Marom, Paola Marchisio Susanna Esposit         PMID: 26871802 - PMCID: PMC4753897                                                                                                    | P95 Feb 2016<br>ernative Medicine Treatment<br>: A Systematic Review<br>o + expand                                                                                                    | FULL TEXT LINKS Wolters Kluwer Kluwer KCTIONS KC Cite                                                                                                    | NEXT RESULT<br>3 of 2,263 |
| <b>Otitis media</b> : diagnosis and treatment.<br>Harmes KM, et al. Am Fam Physician 2013 - <i>Review</i> .<br>Management of acute otitis media should begin with adequate<br>analgesia. Antibiotic therapy can be deferred in children two years of<br>older with mild symptomsChildren with persistent symptoms<br>despite 48 to 72 hours of antibiotic therapy should be reexamined,<br>and a second-line agent, such as amoxicillin/clavulanate, should be<br>used if appropriate | r<br>number of complementary and alternative<br>nee OM is common in children, parents may ask<br>s. Many physicians feel that their knowledge is<br>some information. Therefore, we conducted a<br>account that many of these treatments, their<br>emonstrated.We performed a search in | Favorites SHARE The second second |                           |
| MEDLINE (accessed via PubMed) using the foll<br>"children. Retrieved publications regarding tre                                                                                                    | owing terms: "CAM" in conjunction with "OM" and<br>atment of OM in children which included these terms                                                                                                    | Figures                                                                                                    |                           |
| included randomized controlled trials, prospec                                                                                                    | tive/retrospective studies, and case studies.The                                                                                                    | Similar articles                                                                                                    | 🗩 Feedback                |

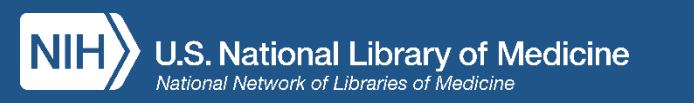

# Salva e invia all'indirizzo mail i risultati

| NIH U.S. National Library<br>National Center for Biotechno | of Medicine<br>logy Information                                                                                                    |
|------------------------------------------------------------|----------------------------------------------------------------------------------------------------|
| <b>PubMed</b><br>Labs                                      | koonin e crisprXSearchAdvanced searchCreate alert                                                                                                    |
|                                                            | Save Email Sort by Best match Most recent                                                                                                    |
| RESULTS BY YEAR                                            | <ul> <li>80 results 2 items selected × Clear selection</li> <li>Nucleic acid detection with CRISPR-Cas13a/C2c2.</li> <li>Gootenberg JS, et al. Science 2017. Among authors: Koonin EV. PMID 28408723<br/>The RNA-guided, RNA-targeting clustered regularly interspaced short palindromic repeats (CRISPR)<br/>effector Cas13a (previously known as C2c2) exhibits a "collateral effect" of promiscuous ribonuclease</li> </ul> |
| 2006 2019<br>TEXT AVAILABILITY                             | activity upon target recognition. We combine the collateral effect of Cas13a with isothermal amplification to establish a <b>CRISPR</b> -based diagnostic ( <b>CRISPR</b> -Dx), providing rapid DNA or RNA detection with attomolar sensitivity and single-base mismatch specificity                                                                                                    |
| Abstract                                                   | 📽 Cite I Share                                                                                                    |
| Full text                                                  | <ul> <li>Annotation and Classification of CRISPR-Cas Systems.</li> <li>Makarova KS and Koonin EV. Methods Mol Biol 2015 - Review. PMID 25981466</li> </ul>                                                                                                    |
| ARTICLE ATTRIBUTE                                          | The clustered regularly interspaced short palindromic repeats (CRISPR)-Cas (CRISPR-associated<br>proteins) is a prokaryotic adaptive immune system that is represented in most archaea and many                                                                                                    |
| Associated data                                            | bacteriaComparative genomic analysis of the <b>CRISPR</b> -Cas systems in new archaeal and bacterial genomes performed over the 3 years elapsed since the development of this classification makes it clear that new types and subtypes of <b>CRISPR</b> -Cas peed to be introduced.                                                                                                    |

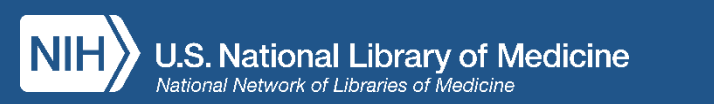

# Save to File - Opzioni

#### Selezionare i record

- All results on this page
- All results (up to 10K)
- Selection

### Scegliere il formato

- Summary
- PubMed (vecchio Medline)
- PMID List
- Abstract
- CSV

| otitis mec | lia treatment            |    |   | $\times$ | Search          |
|------------|--------------------------|----|---|----------|-----------------|
| Advanced ( | Create alert             |    |   |          | User Guide      |
| Save •     | Email Send to            |    | S | orted by | r: Best match 🛱 |
| Save cita  | itions to file           |    |   |          |                 |
| Selection: | All results on this page | \$ |   |          |                 |
|            |                          |    |   |          |                 |
| Format:    | Summary (text)           | \$ |   |          |                 |
|            | Summary (text)           |    |   |          |                 |
| Cr         | e PubMed<br>PMID         |    |   |          |                 |
|            | Abstract (text)          |    |   |          |                 |
|            | CSV                      |    |   |          |                 |

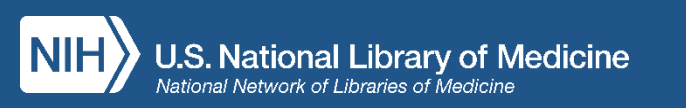

# Email - Opzioni

### Seleziona i risultati

- All results on this page
- Selection

### Scegliere il formato

- Summary (Text)
- Summary
- Abstract (Text)
- Abstract

| b Med | koonin e cri    | ispr              |        |                  | ×           | Search |
|-------|-----------------|-------------------|--------|------------------|-------------|--------|
|       | Advanced searce | ch                |        |                  |             |        |
|       | Save            | imail •           |        | Sort by Best mat | ch Most red | cent 🌣 |
|       | Email cit       | ations            |        |                  |             |        |
|       | То :            | marie.collins2@ni | h.gov  |                  |             |        |
|       | Subject :       |                   |        |                  |             |        |
|       | Body :          |                   |        |                  |             |        |
|       | Selection :     | Selection (2)     | \$     | /                |             |        |
|       | Format :        | Summary           | \$     |                  |             |        |
|       | Senc            | l email           | Cancel |                  |             |        |

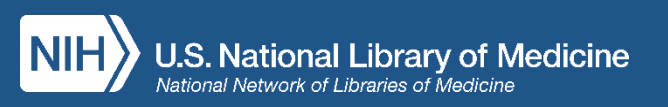

# Altre azioni possibili

Send to

- Clipboard (temporaneo)
- My Bibliography
- Collections

È necessario aver eseguito il log-in in MyNCBI

| otitis me | edia treatment               |           |    | ×          | Search       |
|-----------|------------------------------|-----------|----|------------|--------------|
| Advanced  | Create alert                 |           |    |            | User Guide   |
| Save •    | Email Send to                | ]         |    | Sorted by: | Best match 🗱 |
| Save c    | Clipboard<br>My Bibliography |           |    |            |              |
| Selectior | Collections                  | ) ige<br> | \$ |            |              |
| Format:   | Citation manager             |           | \$ |            |              |
| c         | Create file                  | Cancel    |    |            |              |

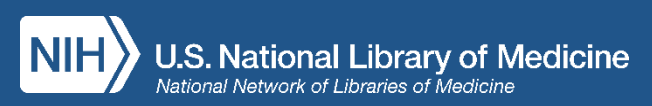

# Filtri

- 1. Click su Additional Filters
- 2. Seleziona una categoria
- 3. Spunta i filtri di interesse
- 4. Clicca nuovamente sul filtro per applicarlo alla ricerca

| Abstract                    |   | Panel 7: Otitis Media: Treatment and Complications.                                                                                                    |
|-----------------------------|---|----------------------------------------------------------------------------------------------------|
| Free full text              | 2 | Schilder AG, et al. Otolaryngol Head Neck Surg 2017 - Review. PMID 28372534                                                                                                    |
| Full text                   |   | Objective We aimed to summarize key articles published between 2011 and 2015 on the <b>treatment</b> of<br>(recurrent) acute <b>otitis media</b> , <b>otitis media</b> with effusion, tympanostomy tube otorrhea, chronic           |
| ARTICLE ATTRIBUTE           |   | suppurative <b>otitis media</b> and complications of <b>otitis media</b> , and their implications for clinical practice.<br>Review Methods All types of articles related to <b>otitis media treatment</b> and complications between |
| Associated data             |   | June 2011 and March 2015 were identified                                                                                                    |
| ARTICLE TYPE                |   | 🕻 Cite 🔸 Share                                                                                                    |
| Books and Documents         |   | Acute <b>otitis media</b> .                                                                                                    |
| Clinical Trial              | 3 | Dickson G. Prim Care 2014 - Review. PMID 24439877                                                                                                    |
| Meta-Analysis               |   | One in 4 children will have at least 1 episode of acute <b>otitis media</b> (AOM) by age 10 years. AOM results                                                                                                    |
| Randomized Controlled Trial |   | from infection of fluid that has become trapped in the middle earDifferentiating AOM from <b>otitis</b>                                                                                                    |
| Review                      |   | treatment of these conditions                                                                                                    |
| Systematic Reviews          |   | ፋ Cite I Share                                                                                                    |
| PUBLICATION DATE            |   | Acute <b>otitis media</b>                                                                                                    |
| 🔵 1 year                    | 4 | Atkinson H, et al. Postgrad Med 2015 - <i>Review.</i> PMID 25913598                                                                                                    |
| 5 years                     |   | Acute otitis media (AOM) is a common problem facing general practitioners, paediatricians and                                                                                                    |
| 10 years                    |   | otolaryngologists. This article reviews the aetiopathogenesis, epidemiology, presentation, natural history,<br>complications and management of AOMAlthough symptomatic relief is often enough for most                              |
| Additional filters          |   | children, more severe and protracted cases require <b>treatment</b> with antibiotics, especially in younger<br>children                                                                                                    |
|                             |   | 🕻 Cite I Share                                                                                                    |
| Reset all filters           |   | Chronic <b>otitis media</b> .                                                                                                    |

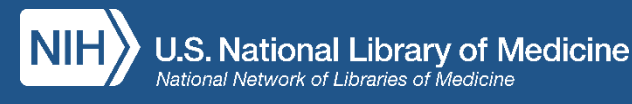

# Crea un Alert

- Create alert
- Specifica la frequenza di notifica degli alert
- Specifica il format in cui vuoi ricevere i record

| NIH | Email: marie.collin     | s2@nih.gov (change)       |          |
|-----|-------------------------|---------------------------|----------|
| Pu  | Frequency:              | Monthly                   | \$       |
|     | Which day?              | The first Sunday          | \$       |
|     | Report format:          | Summary                   | \$       |
|     | Send at most:           | 5 items                   | \$       |
|     | Send even when the      | re aren't any new results |          |
|     | Optional text in email: |                           |          |
|     | Save                    | Cancel                    | Feedback |

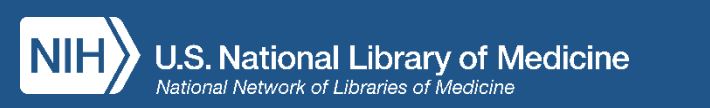

# **Advanced Search and History**

- Puoi selezionare il qualificatore di campo
- Show index

| NIH U.S. Natio<br>National Cente                                                                                                    | nal Library of Medicine<br>er for Biotechnology Information    | Log in                |
|----------------------------------------------------------------------------------------------------|----------------------------------------------------------------|-----------------------|
| PubMed Advanced                                                                                                    | Search Builder                                                 | <b>PubMed</b><br>Labs |
| Add terms to the query                                                                                                    | box                                                            |                       |
| All Fields                                                                                                    | Enter a search term                                            | ADD 🗸                 |
| Affiliation<br>All Fields                                                                                                    |                                                                | Show Index            |
| Author<br>Author - Corporate<br>Author - First<br>Author - Identifier<br>Author - Last<br>Book<br>Conflict of Interest S<br>Date - Completion<br>Date - Create<br>Date - Entrez<br>Date - MaSH | Statements u use PubMed your recent searches will appear here. | Search ~              |
| Date - Modification<br>Date - Publication<br>EC/RN Number<br>Editor<br>Filter                                                                                                    |                                                                |                       |
| Grant Number<br>ISBN                                                                                                    | • •                                                            |                       |

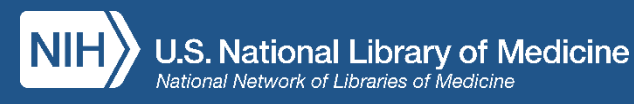

# Search History

- Visualizzare e scaricare la history delle ricerche (ultime 8 ore)
- Comparare risultati di diverse ricerche
- Combinare tra loro diverse ricerche
- Visualizzare i search details

| History | and Sear | ch Detail | ls                                        | , ⊥ Download | <u> </u> Delete |
|---------|----------|-----------|-------------------------------------------|--------------|-----------------|
| Search  | Actions  | Details   | Query                                     | Results      | Time            |
| #5      | •••      | >         | Search: #4 AND prevention and control[sh] | 808          | 14:34:32        |
| #4      | •••      | >         | Search: <b>#1 OR #2 OR #3</b>             | 16,630       | 14:34:14        |
| #3      | •••      | >         | Search: hay fever                         | 15,459       | 14:34:02        |
| #2      | •••      | >         | Search: <b>pollinosis</b>                 | 14,810       | 14:33:55        |
| #1      | •••      | >         | Search: pollen allergies                  | 14,896       | 14:33:41        |
|         |          |           |                                           |              |                 |

Showing 1 to 5 of 5 entries

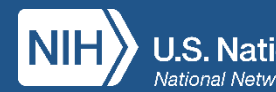

# Search Details

### Visualizza come PubMed ha tradotto la tua ricerca

| listory | tory and Search Details |         |                                                                                                    | 🕁 Download | 🔟 Delete |
|---------|-------------------------|---------|----------------------------------------------------------------------------------------------------|------------|----------|
| Search  | Actions                 | Details | Query                                                                                                    | Results    | Time     |
| #5      | •••                     |         | Search: <b>#4 AND prevention and control[sh]</b><br>((((("rhinitis, allergic, seasonal"[MeSH Terms] OR (("rhinitis"[All Fields]<br>AND "allergic"[All Fields]) AND "seasonal"[All Fields])) OR "seasonal<br>allergic rhinitis"[All Fields]) OR ("pollen"[All Fields] AND "allergies"[All<br>Fields])) OR "pollen allergies"[All Fields]) OR ((("rhinitis, allergic, seasonal"<br>[MeSH Terms] OR (("rhinitis"[All Fields] AND "allergic"[All Fields]) AND<br>"seasonal"[All Fields])) OR "seasonal allergic rhinitis"[All Fields]) OR<br>"pollinosis"[All Fields])) OR "seasonal allergic, seasonal"[MeSH Terms] OR<br>(("rhinitis"[All Fields])) OR (((("rhinitis, allergic, seasonal"[MeSH Terms] OR<br>(("rhinitis"[All Fields])) OR (((("rhinitis, allergic, seasonal"[MeSH Terms] OR<br>(("rhinitis"[All Fields])) OR (Ill Fields]) AND "seasonal"[All Fields])))<br>OR "seasonal allergic rhinitis"[All Fields]) OR ("hay"[All Fields] AND "fever"<br>[All Fields])) OR "hay fever"[All Fields])) AND "prevention and control"<br>[MeSH Subheading] | 818        | 13:42:0  |
|         |                         |         | Translations<br>pollen allergies: "rhinitis, allergic, seasonal"[MeSH Terms] OR ("rhinitis"<br>[All Fields] AND "allergic"[All Fields] AND "seasonal"[All Fields]) OR<br>"seasonal allergic rhinitis"[All Fields] OR ("pollen"[All Fields] AND<br>"allergies"[All Fields]) OR "pollen allergies"[All Fields]                                                                                                    |            |          |
|         |                         |         | <b>pollinosis:</b> "rhinitis, allergic, seasonal"[MeSH Terms] OR ("rhinitis"[All<br>Fields] AND "allergic"[All Fields] AND "seasonal"[All Fields]) OR "seasonal<br>allergic rhinitis"[All Fields] OR "pollinosis"[All Fields]                                                                                                    |            |          |
|         |                         |         | <b>hay fever:</b> "rhinitis, allergic, seasonal"[MeSH Terms] OR ("rhinitis"[All<br>Fields] AND "allergic"[All Fields] AND "seasonal"[All Fields]) OR "seasonal<br>allergic rhinitis"[All Fields] OR ("hay"[All Fields] AND "fever"[All Fields]) OR<br>"hay fever"[All Fields]                                                                                                    |            |          |
|         |                         |         | prevention and control[sh]: "prevention and control"[Subheading]                                                                                                    |            |          |

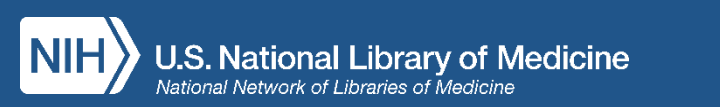

# Nuova strategia di ricerca: Ricerca più ampia di sinonimi

| History and Search Details |         |         | ↓ Download                                                                                                    | m Delete |          |
|----------------------------|---------|---------|----------------------------------------------------------------------------------------------------|----------|----------|
| Search                     | Actions | Details | Query                                                                                                    | Results  | Time     |
| #1                         | •••     | ~       | Search: <b>lunch</b><br>"lunch"[MeSH Terms] OR "lunch"[All<br>Fields] OR "lunches"[All Fields] OR<br>"lunching"[All Fields] | 6,196    | 08:15:19 |

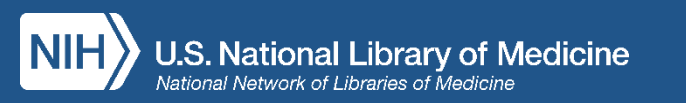

# Nuova strategia di ricerca: Forme ortografiche British/American Mapping

| Search | Actions | Details      | Query                         | Results | Time     |
|--------|---------|--------------|-------------------------------|---------|----------|
| #4     | •••     | $\checkmark$ | Search: <b>anesthesia</b>     | 352,773 | 08:19:50 |
|        |         |              | "anaesthesia"[All Fields] OR  |         |          |
|        |         |              | "anesthesia"[MeSH Terms] OR   |         |          |
|        |         |              | "anesthesia"[All Fields] OR   |         |          |
|        |         |              | "anaesthesias"[All Fields] OR |         |          |
|        |         |              | "anesthesias"[All Fields]     |         |          |

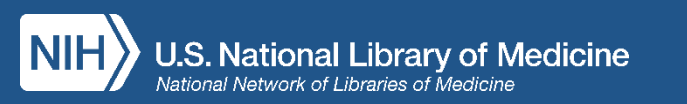

# Nuova strategia di ricerca: Troncamento illimitato

| History   |                   | Dowr          | Download history Clear history |          |  |
|-----------|-------------------|---------------|--------------------------------|----------|--|
| Search    | Add to<br>builder | Query         | Items<br>found                 | Time     |  |
| <u>#1</u> | Add               | Search catal* | 505237                         | 08:54:06 |  |

| History and Search Details |         |         | ls                                            | Jownload | 🕁 Download 🔟 Delete |  |  |
|----------------------------|---------|---------|-----------------------------------------------|----------|---------------------|--|--|
| Search                     | Actions | Details | Query                                         | Results  | 5 Time              |  |  |
| #5                         | •••     | ~       | Search: <b>catal*</b><br>"catal*"[All Fields] | 575,760  | 08:23:09            |  |  |

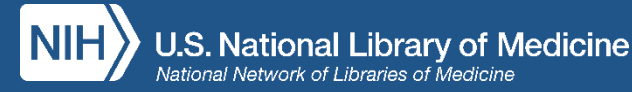

# It's all on mobile, too!

- Log in to My NCBI
- Advanced search
- Filters
- Timeline
- Sort order
- Cite
- Share
- Publisher and PMC icons
- Outside Tool icons

| A n                                           | ncbi.nlm.nih.gov                                                                                                    |  |  |  |
|-----------------------------------------------|----------------------------------------------------------------------------------------------------|--|--|--|
| NIH U.S. Nation                               | NIH U.S. National Library of Log in                                                                                                    |  |  |  |
| Medicine                                      | Pub Med.gov                                                                                                    |  |  |  |
| Pu                                            | Radiation induced brachial plexus net $	imes 	extsf{Q}$                                                                                      |  |  |  |
| Search PubMed                                 | Advanced Create alert                                                                                                    |  |  |  |
| Advanced                                      | 😂 Filters 📶 Timeline Sort by: Best match 🗸                                                                                                   |  |  |  |
| PubMed <sup>®</sup> comprise                  | 67 results                                                                                                    |  |  |  |
| for biomedical litera                         | 9 articles found by citation matching                                                                                                    |  |  |  |
| links to full-text cor<br>publisher web sites | Role of Surgery in Radiation Induced Brachial<br>Plexus Neuropathy<br>A Kumar et al. Neurol India 67 (Supplement), S53-S54.<br>Jan-Feb 2019. |  |  |  |
|                                               | Radiation-induced Brachial Plexus<br>Neuropathy: A Review<br>AC Warade et al. Neurol India 67 (Supplement), S47-S52.<br>Jan-Feb 2019.        |  |  |  |
| < >                                           |                                                                                                    |  |  |  |

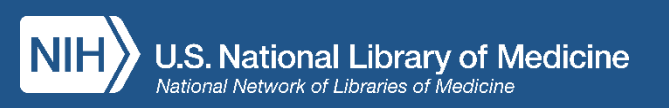

# **Communication and Planning**

Watch for Updates:

- PubMed in the <u>NLM Technical Bulletin</u>
- PubMed in the <u>NCBI Insights Blog</u>
- New PubMed <u>Home Page</u>
- NLM and NCBI Social Media
- Training from the <u>National Network of Libraries of</u> <u>Medicine</u>

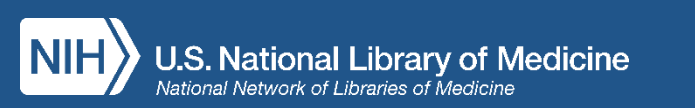